### DIRECTIONS FOR USING FUTURE FINANCIERS WEBSITE

### TO ENTER STUDENT TEAMS:

- Login using Username: jawmteacher
- Password: jawmteacher
- Click Login
- When you log in you will be asked to enter your access code.
- This will take you to the Teacher Page- from the right hand side first click on SELECT AN EVENT
- Then scroll down and highlight JAWM Stock Market Competition High School
- Click Select
- Then go to the right side and click MANAGE TEAMS. This will bring you to where you enter the student team names, names of the members of each team. their Student ID Number, year in high school (9, 10, 11, 12)
- This is also where you can enter their stock picks (up to five) for the actual live competition on Nov. 13<sup>th</sup>.

### **CREATING A PRACTICE GAME:**

- Under TEACHER MENU select SET UP INCLASS PRACTICE
- Click on one of the menu choices (easy, advanced, fast-paced)
- Scroll down to the bottom of the page and enter the number of teams you want playing in your practice event.
- Then click SELECT
- The screen will generate a list of teams with numbers (ie Team #1 Team #2, etc) and beside each team is a PIN number. <u>I recommend copying & pasting this into a Word Doc just so</u> you have it. You can copy down the PINs and give each team their own number only.

## STUDENTS LOGGING IN FOR PRACTICE GAME

Students login with

UserName: jawmstudent Password: jawmstudent

- Students will be taken to a screen that asks them to enter their Student Access Code (starts with C.) and is generated on your teacher page when you enter your Access Code
- The students are then taken to a page where they Scroll down on the right hand side to class menu and clicked on in CLASS GAME
- Students click on practice screen and then clicked on open a transaction screen.
- On this screen there is a drop down to select team number and near the bottom of the screen beside the submit button there is a reset button- students click on this to get the screen to show Team (they select which team number they are) and beside that there is a white empty box... this is where the team has to enter their team PIN which is generated when you start a practice game.

# ENTERING STUDENT STOCK CHOICES FOR LIVE EVENT

The students can give you their choices (up to 5) and you enter them by:

- Going to SELECT AN EVENT
- Then Clicking on 2013 11 07 JAWM Stock Market Competition High School Event- Click select
- Under Teacher Menu click on INITIAL STOCK PICKS
- The Screen that comes up will have your student teams by name-
- From the drop down list above the list of student teams find the team that you want to enter the stock choices for and CLICK CHOOSE
- From the drop down list of stocks- CLICK on the stock choice and enter NUMBER OF SHARES (Not dollars)
- When finished click SAVE ENTRY
- Then you can enter another team's choices.